# HƯỚNG DẪN SỬ DỤNG ''KHAI BÁO TẠM TRÚ QUA INTERNET'' CHO CÁC CƠ SỞ LƯU TRÚ

---&&&---

## Muc luc

| I. Yêu cầu và quy định chung:                                   | 2  |
|-----------------------------------------------------------------|----|
| 1. Yêu cầu:                                                     | 2  |
| 2. Quy định chung:                                              | 2  |
| II. Tóm tắt quy trình khai báo tạm trú trực tuyến qua internet: | 2  |
| III. Đăng ký, đăng nhập tài khoản:                              | 3  |
| 1. Đăng ký tài khoản:                                           | 3  |
| 2. Đăng nhập tài khoản:                                         | 6  |
| IV. Chức năng:                                                  | 7  |
| 1. Quản lý khách:                                               | 8  |
| a. Thêm mới:                                                    | 9  |
| b. Import dữ liệu:                                              | 10 |
| (Dùng cho các Cơ sở lưu trú có phần mềm quản lý KBTT riêng)     | 10 |
| c. Xóa, Sửa, Gia hạn, Trả phòng:                                | 13 |
| d. In danh sách:                                                | 15 |
| 2. Tìm kiếm thông tin:                                          | 15 |
| 3. Thống kê:                                                    | 17 |
| 4. Quản lý tài khoản:                                           | 18 |
| a. Cập nhật thông tin tài khoản quản lý:                        | 19 |
| b. Thêm tài khoản người dùng:                                   | 20 |
| c. Đóng, mở tài khoản người dùng:                               | 20 |
| 5. Đổi mật khẩu:                                                | 21 |
| 6. Đăng xuất:                                                   | 21 |
| 7. Xử lý quên, lộ lọt mật khẩu:                                 | 22 |

## I. Yêu cầu và quy định chung:

## 1. Yêu cầu:

- Sử dụng các trang thiết bị có kết nối internet như: Máy tính để bàn, máy tính xách tay, máy tính bảng, điện thoại thông minh ...

- Sử dụng các chương trình duyệt web hiện hành: Google Chrome, Firefox, internet Explorer, Cốc Cốc, Opera ...

- Truy cập vào địa chỉ trang web: <u>https://[TÊN TÎNH].xuatnhapcanh.gov.vn</u> [TÊN TÎNH] như: binhthuan, dongthap, baria-vungtau, thainguyen

<u>VD:</u> Cơ sở lưu trú ở tỉnh Bình Thuận muốn khai báo khách tạm trú thì truy cập: <u>https://binhthuan.xuatnhapcanh.gov.vn</u>

## 2. Quy định chung:

- Các cơ sở lưu trú đăng ký, khai báo tạm trú phải chịu trách nhiệm trước pháp luật về nội dung đăng ký, khai báo.

- Phải khai đúng và đủ nội dung thông tin đăng ký, khai báo theo yêu cầu trên trang web.

- Đã khai báo đăng ký tạm trú trực tuyến qua internet rồi thì không phải đăng ký khai báo tại các Cơ quan có thẩm quyền tiếp nhận khai báo tạm trú nữa.

- Thời hạn khai báo tạm trú:

+ Khai báo tạm trú trực tuyến qua internet: Khai ngay khi có Người nước ngoài đến tạm trú.

+ Khai báo tạm trú trực tiếp tại các Cơ quan có thẩm quyền tiếp nhận khai báo tạm trú: Không quá 24 giờ kể từ khi Người nước ngoài đến ngủ qua đêm.

## II. Tóm tắt quy trình khai báo tạm trú trực tuyến qua internet:

- Bước 1: Cơ sở lưu trú truy cập vào địa chỉ web:

https:// [TÊN TİNH].xuatnhapcanh.gov.vn

[TÊN TÌNH] như: binhthuan, dongthap, baria-vungtau, thainguyen

<u>VD:</u> Cơ sở lưu trú ở tỉnh Bình Thuận muốn khai báo khách tạm trú thì truy cập: <u>https://binhthuan.xuatnhapcanh.gov.vn</u>

- Bước 2: Sau khi có tài khoản, Cơ sở lưu trú thực hiện đăng nhập và nhập thông tin KBTT của Người nước ngoài hoặc lấy dữ liệu từ file có sẵn chuyển vào hệ thống trang web trên.

- Bước 3: Cơ sở lưu trú kiểm tra, chỉnh sửa thông tin, lưu dữ liệu:

+ Nếu đầy đủ thông tin thì hệ thống tự động tiếp nhận.

+ Nếu thông tin chưa đầy đủ thì hệ thống sẽ thông báo, nêu lý do chưa tiếp nhận.

## III. Đăng ký, đăng nhập tài khoản:

Cơ sở lưu trú truy cập vào địa chỉ web: <u>https:// [TÊN TỉNH].xuatnhapcanh.gov.vn</u>

[TÊN TÎNH] như: binhthuan, dongthap, baria-vungtau, thainguyen

<u>VD:</u> Cơ sở lưu trú ở tỉnh Bình Thuận muốn khai báo khách tạm trú thì truy cập: <u>https://binhthuan.xuatnhapcanh.gov.vn</u>

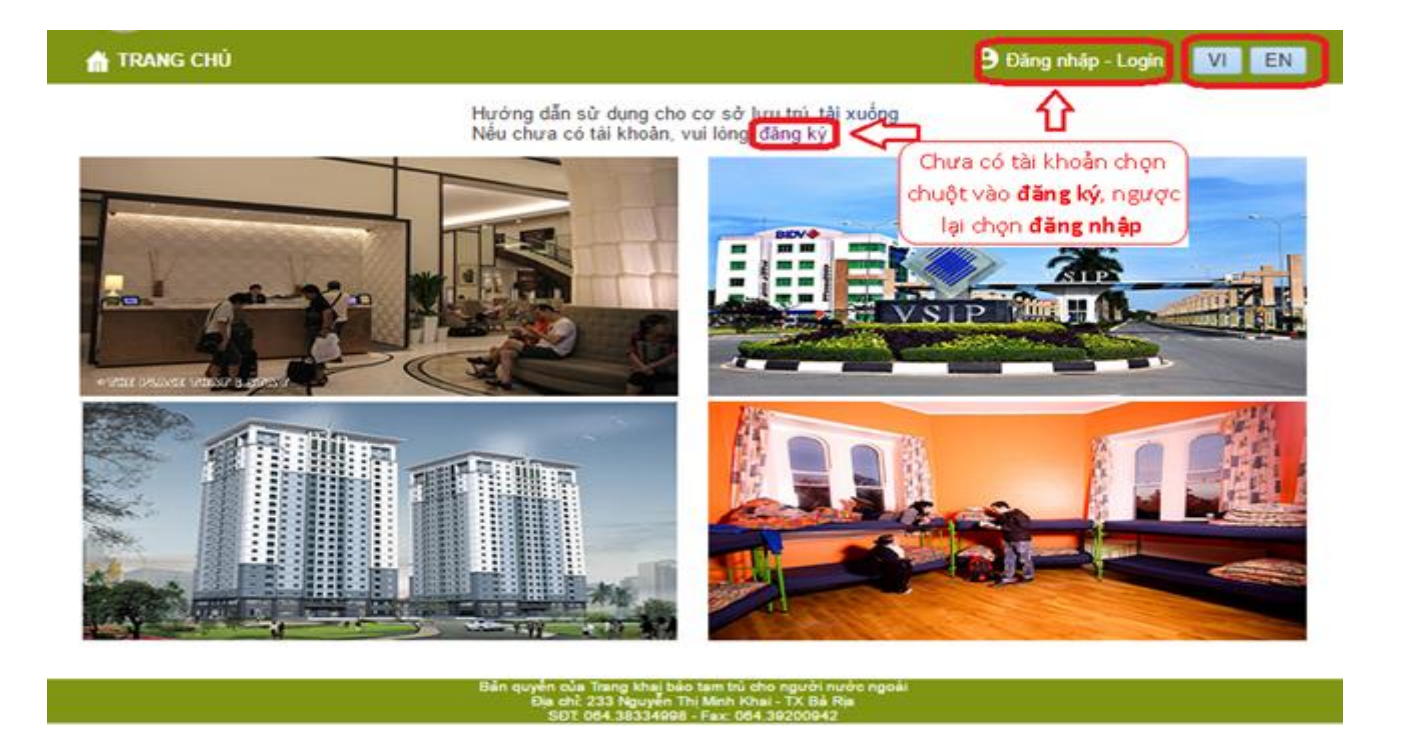

## 1. Đăng ký tài khoản:

Mỗi Cơ sở lưu trú chỉ đăng ký một tài khoản quản lý, nếu có thêm người dùng thì tạo các tài khoản người dùng khác (Xem hướng dẫn tại **Mục III. Chức năng** / **Quản lý** tài khoản/Thêm người dùng).

Ví dụ 1: Đăng ký tài khoản đối với Cơ sở lưu trú là khách sạn Biển Đông, địa chỉ: số 1 Thùy Vân, Phường 1, số điện thoại 064 34334998 (0989168168), Fax số 064 34334666, email ksbiendong@gmail.com do Ông Nguyễn Văn Đông có CMND số 333366699, email vandong@gmail.com là người đại diện pháp lý; Đăng ký tài khoản với tên đăng nhập là **ksbiendong**, mật khẩu *123456789*.

- **Bước 1:** Truy cập vào địa chỉ <u>https:// [TÊN TỈNH].xuatnhapcanh.gov.vn</u>, chọn chuột vào đăng ký như mũi tên đỏ chỉ dẫn ở hình dưới:

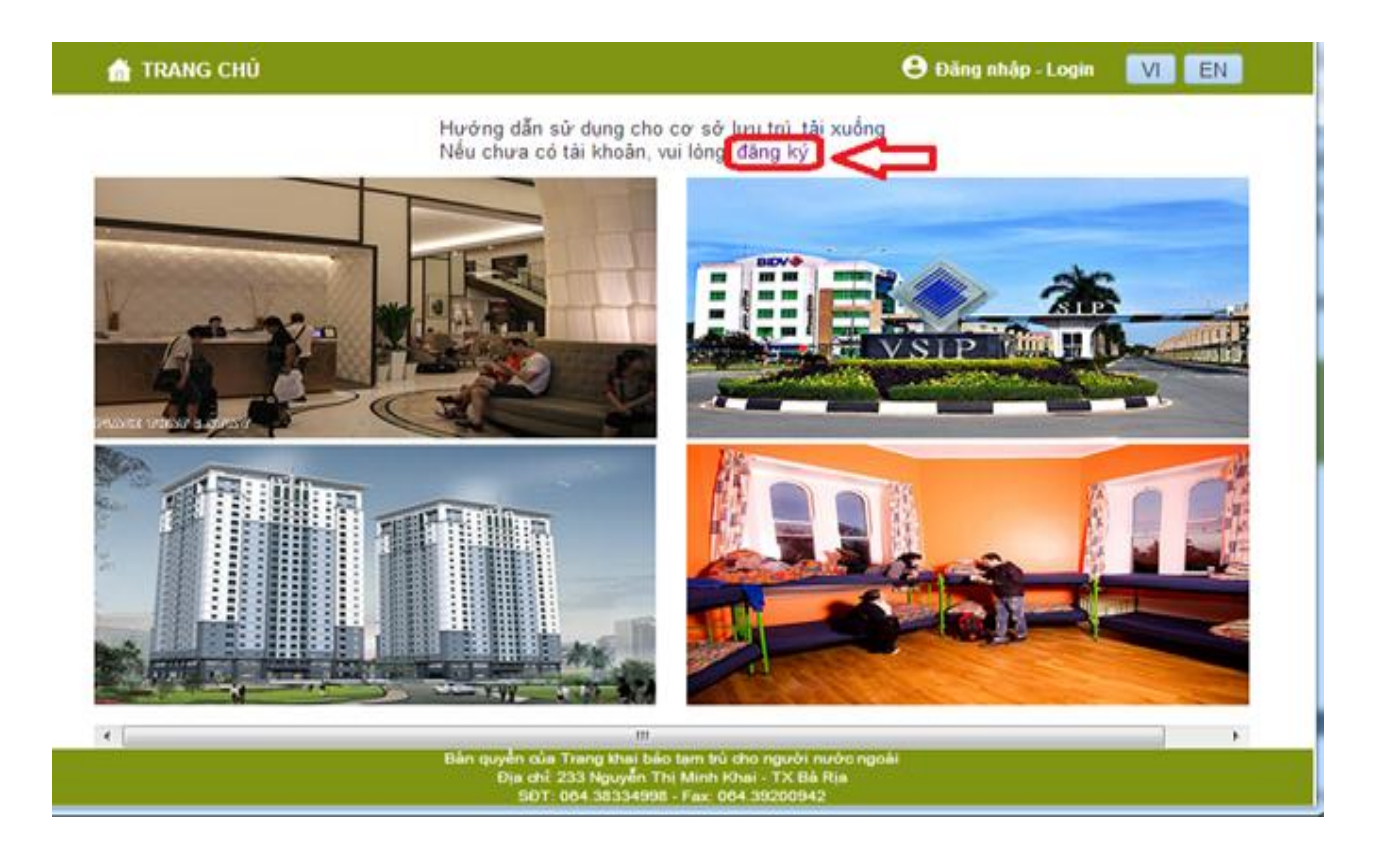

- Bước 2: Điền đầy đủ các thông tin đăng ký như hình dưới:

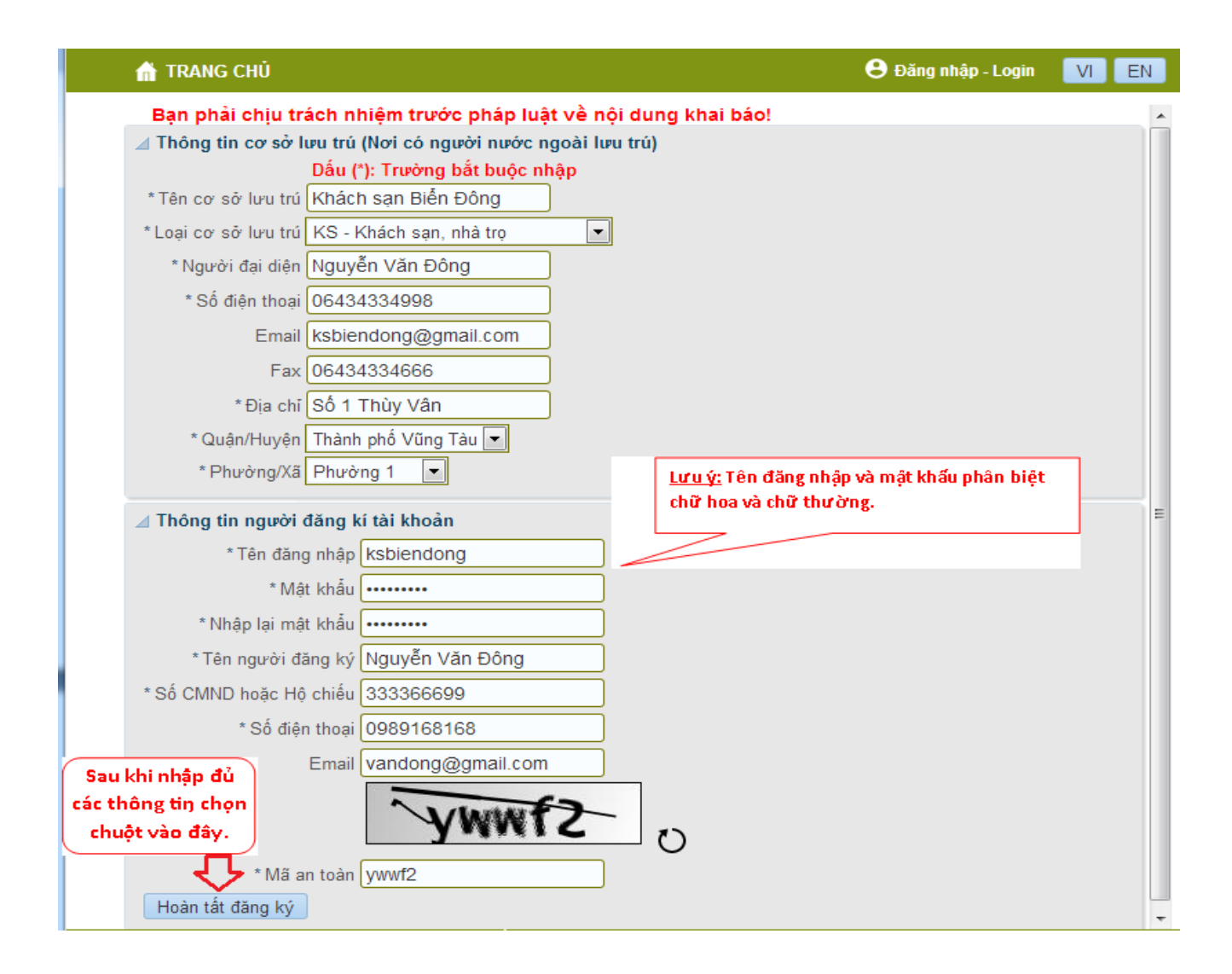

+ Đăng ký thành công sẽ xuất hiện thông báo sao:

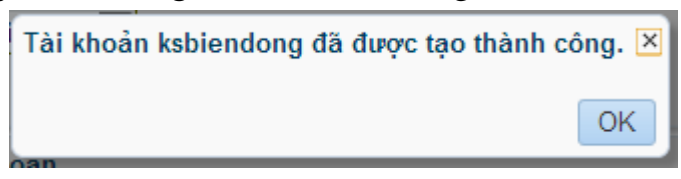

Ví dụ 2: Cơ sở lưu trú là nhà Ông Trần Văn An, địa chỉ: số 56 Lê Lợi, Phường 2, do Ông Trần Văn An có CMND 656583321, số điện thoại 0979123456, email vanan@gmail.com là chủ hộ; Đăng ký tài khoản với tên đăng nhập là **tranvanan**, mật khẩu **0979123456**.

- Bước 1: Làm giống như Bước 1 của Ví dụ 1.
- Bước 2: Điền đầy đủ các thông tin đăng ký như hình dưới:

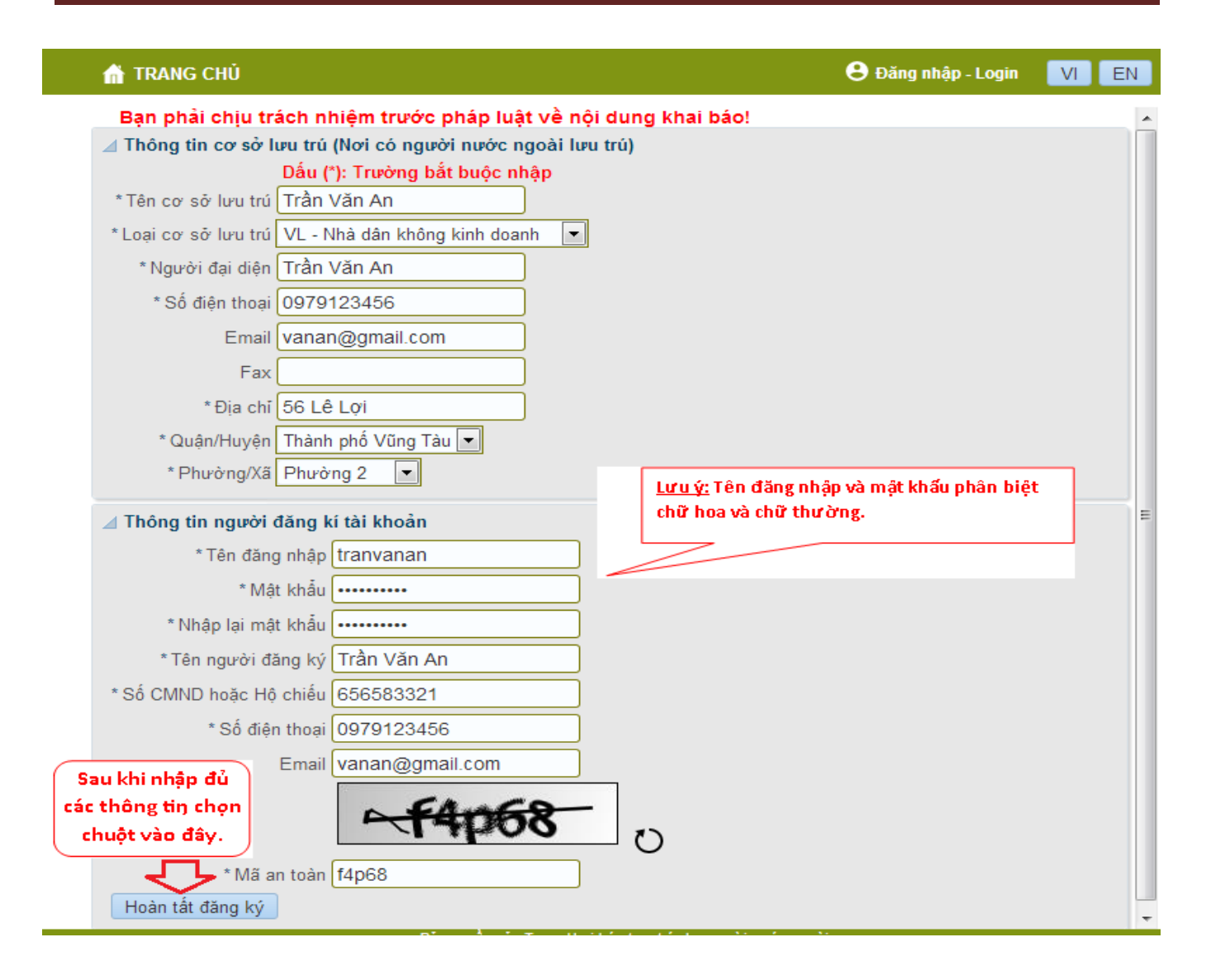

+ Đăng ký thành công sẽ xuất hiện thông báo sao:

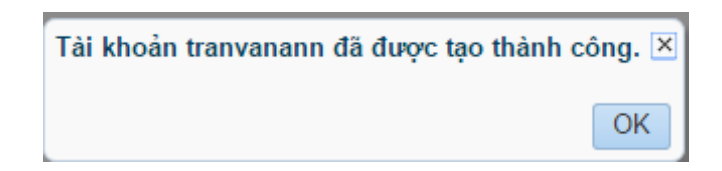

## 2. Đăng nhập tài khoản:

#### ĐĂNG NHẬP HỆ THỐNG

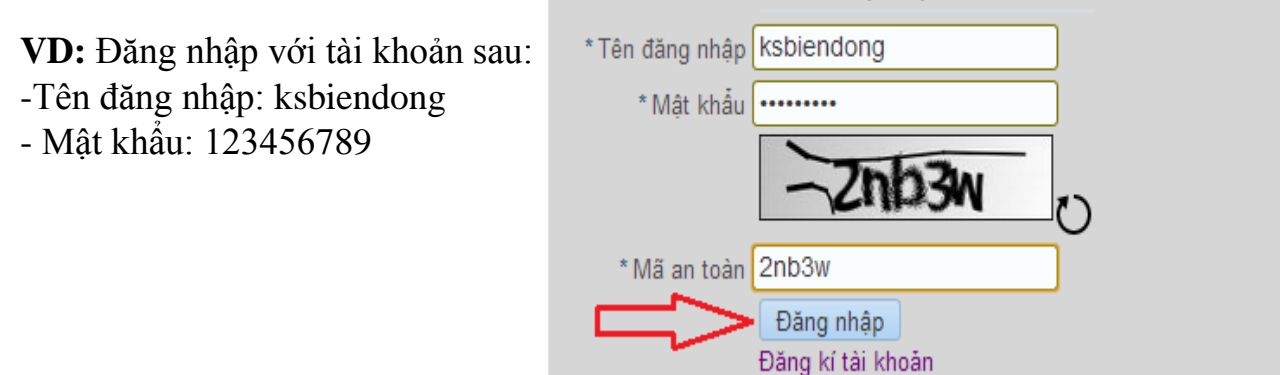

Đăng nhập thành công sẽ xuất hiện:

## 👚 TRANG CHỦ 🌣 CHỨC NĂNG - FUNCTIONS 🗸

Nguyễn Văn Đông 😌 Đăng xuât - Logout 🛛 🚺 🔲

Hướng dẫn sử dụng cho cơ sở lưu trú tải xuống Nếu chưa có tài khoản, vui lòng đăng ký

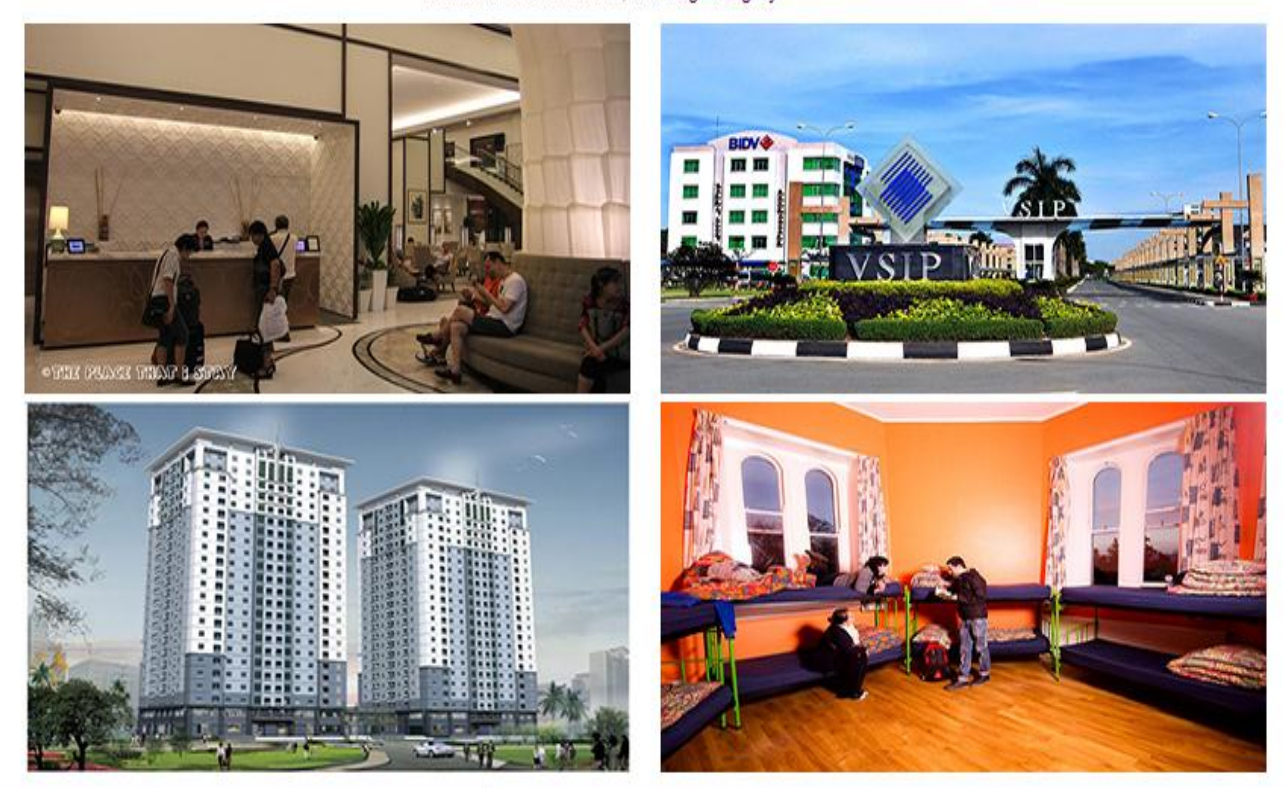

## IV. Chức năng:

Có 5 chức năng chính như hình dưới:

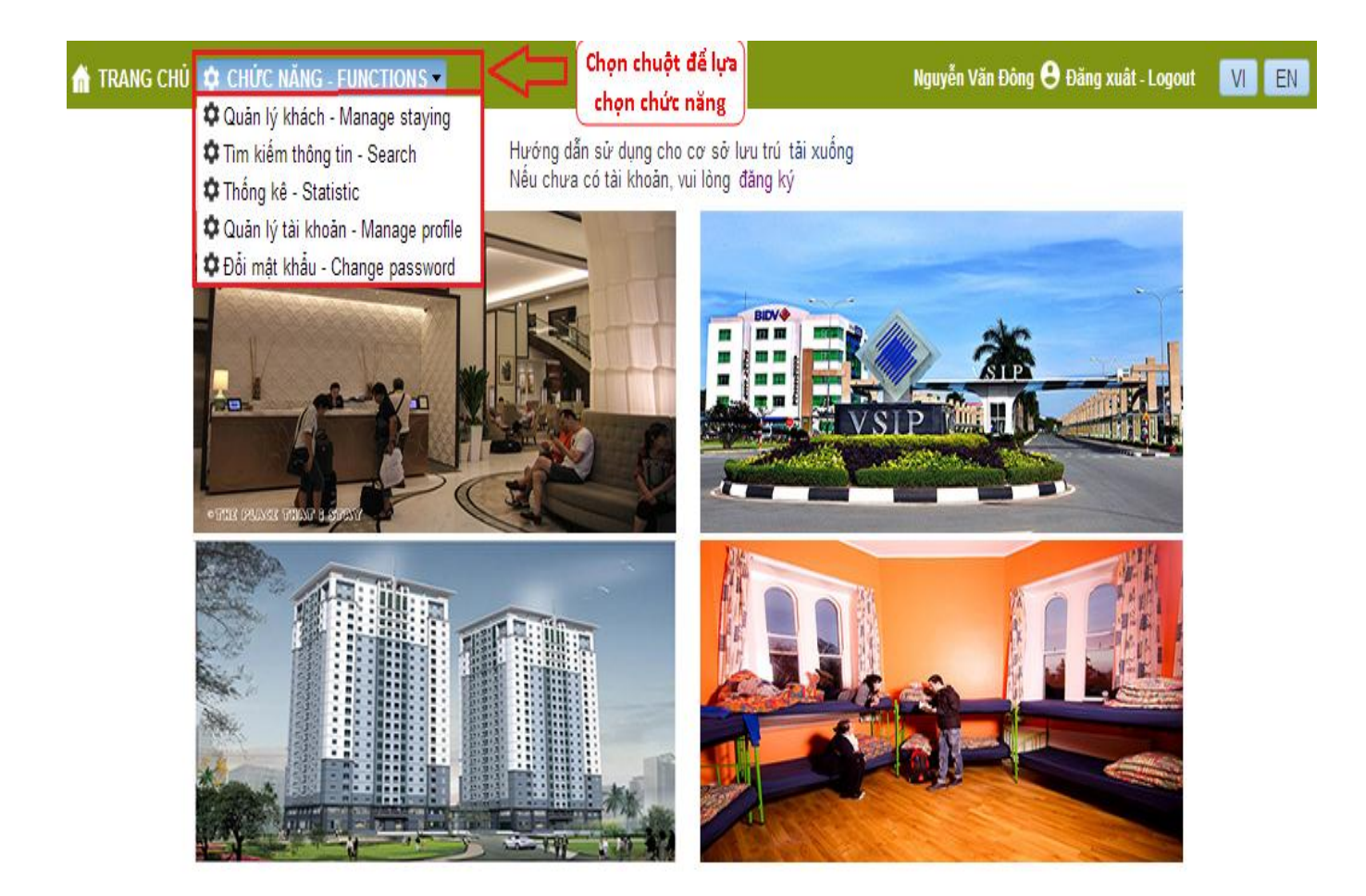

## 1. Quản lý khách:

Chức năng này dùng để khai báo thông tin tạm trú của khách bằng cách sử dụng chức năng thêm mới hoặc khai báo thông tin tạm trú của khách bằng cách import dữ liệu; sau đó có thể xóa, sửa, gia hạn, trả phòng, in danh sách khách mà cơ sở lưu trú đang quản lý. Thực hiện như sau:

Chọn chuột vào "CHÚC NĂNG - FUNCTION / Quản lý khách - Manage staying"

Sau đó lựa chọn các chức năng: Thêm mới, import dữ liệu, in danh sách như hình dưới:

| 👬 TRANG CHỦ 🌣 CHỨC NĂNG - FU                            | JNCTIONS -                                         |                                         |                                                    |                                                  | N                             | lguyễn Văn l | Đông 🕒 Đăng xuât - Logout | VI    | EN |
|---------------------------------------------------------|----------------------------------------------------|-----------------------------------------|----------------------------------------------------|--------------------------------------------------|-------------------------------|--------------|---------------------------|-------|----|
| ⊿ Quản lý khách đang tạm trú<br>Thêm mới Import dữ liệu | - Chọn Thê<br>- Chọn Imp<br>thống.<br>- Chon In da | m mới: Đế<br>port dữ liệ<br>anh sách: H | ế nhập thông ti<br>ệu: Đế chuyến<br>Đế in danh sác | n khai báo tạn<br>dữ liệu khai<br>h khách tam tr | i trú.<br>báo tạm trú t<br>ú. | ừ file có c  | đuôi .CSV vào hệ          | h sác | h  |
| STT Họ và tên                                           | Ngày sinh                                          | QT                                      | Số HC                                              | Ngày đến                                         | Ngày đi DK                    | Phòng        | Hành động                 |       |    |
| No data to display                                      |                                                    |                                         |                                                    |                                                  |                               |              |                           |       |    |

## a. Thêm mới:

Dùng để nhập thông tin khai báo tạm trú của khách.

Ví dụ: Đăng ký tạm trú cho Ông David Usa, sinh ngày 16/12/1990, hộ chiếu số U123456, quốc tịch Mỹ, lưu trú từ ngày 27/06/2016 đến 02/07/2016. Thì thực hiện như sau:

Chọn chuột chọn chức năng "*CHÚC NĂNG - FUNCTION* / *Quản lý khách/ Thêm mới*": Tiến hành nhập thông tin khai báo tạm trú như hình dưới:

| in 🕆 📩 📩 👘 👘 👘 👘 👘                                                | NG - FUNCTIONS 🔻                                                        |                                                                                                    |
|-------------------------------------------------------------------|-------------------------------------------------------------------------|----------------------------------------------------------------------------------------------------|
| ✓ Nhập thông tin khai báo tạn<br>Quay lại<br>Lưu thông tin        | n trú<br>Sau khi nhập đủ các thông tin<br>chọn chuột vào đây để lưu lại |                                                                                                    |
| Tên cơ sở lưu trú * Khác<br>Quận/Huyện * Thàn<br>Phường/Xã * Phườ | :h sạn Biễn Đông<br>h phố Vũng Tàu ▼<br>ờng 1 ▼                         | Lưu <u>ý:</u> Những mục có dấu * là bắt buộc nhập.                                                    |
| Địa chỉ tạm trú * Số 1                                            | Thùy Vân                                                                |                                                                                                    |
| Số phòng: 001<br>Số bộ chiếu * U123                               | 3456                                                                    |                                                                                                    |
| Quốc tịch * USA                                                   | - United States                                                         | Nếu khách đã từng được khai báo tạm trú , thì chọn<br>chuột vào đây để chương trình tự động điền tiếp |
| Họ và tên * David                                                 | d Usa                                                                   | các thông tin vào các trường: Họ và tên, giới tính,                                                   |
| Giới tính * M - N                                                 | lam 🔽                                                                   | ngày tháng năm sinh , ngày sinh đúng đến .                                                            |
| Ngày tháng năm sinh * 16/12                                       | 2/1990                                                                  |                                                                                                    |
| Ngày sinh đúng đến * D - Đ                                        | lúng đến ngày 💌                                                         |                                                                                                    |
| Ngày đến cơ sở lưu trú * 27/06<br>Ngày đi dự kiến * 02/07         | i/2016 🛛 🖄                                                              |                                                                                                    |
|                                                                   |                                                                         |                                                                                                    |

Thêm mới thành công sẽ xuất hiện thông báo sao:

| ×  |
|----|
|    |
|    |
|    |
|    |
|    |
|    |
|    |
|    |
| OK |
|    |

# b. Import dữ liệu: (Dùng cho các Cơ sở lưu trú có phần mềm quản lý KBTT riêng) Chuẩn bị file dữ liệu import phải là file có đuôi .xml và có cấu trúc như hình dưới

<?xml version="1.0" encoding="UTF-8"?> <KHAI BAO TAM TRU> <THONG TIN KHACH> <so\_thu\_tu>1</so\_thu\_tu> <ho ten>PHAM HUNG THAI</ho ten> <ngay sinh>10/10/1976</ngay sinh> <ngay\_sinh\_dung\_den>D</ngay\_sinh\_dung\_den> <gioi tinh>M</gioi tinh> <ma quoc tich>RUS</ma quoc tich> <so ho chieu>51N5337648</so ho chieu> <so phong>102A9</so phong> <ngay\_den>25/07/2016</ngay\_den> <ngay di du kien>28/07/2017</ngay di du kien> <ngay tra phong>27/07/2016</ngay tra phong> </THONG TIN KHACH> <THONG TIN KHACH> <so thu tu>2</so thu tu> <ho ten>MIDGLEY JOHN WAYNE</ho ten> <ngay sinh>13/06/1950</ngay sinh> <ngay sinh dung den>D</ngay sinh dung den> <gioi tinh>M</gioi tinh> <ma quoc tich>AUS</ma quoc tich> <so ho chieu>N2216532</so ho chieu> <so phong>201B</so phong> <ngay den>25/07/2016</ngay den> <ngay di du kien>18/10/2016</ngay di du kien> <ngay tra phong/> </THONG TIN KHACH> </KHAI BAO TAM TRU>

 Ví dụ: Import file dữ liệu có tên là Danh\_Sach\_Mau.xml ta làm như sau: Chọn chuột chọn chức năng ''CHÚC NĂNG / Quản lý khách/ Import dữ liệu'': Tiến hành các bước như hình dưới:

| Bước 3: Lưu thông tin.                                                       |                     | (                  | QUẢN LÝ KHÁC    | H ĐANG TẠ | II TRÚ   |                              |                                    |            |
|------------------------------------------------------------------------------|---------------------|--------------------|-----------------|-----------|----------|------------------------------|------------------------------------|------------|
| ⊿ Import đử liệu khai báo tạm trú từ tập<br>Quay lại Lưu thông tin           | tin dử liệu         | ước 1: Chọn file a | cml từ máy tính | L         |          |                              |                                    |            |
| Chọn tập tin chứa thông tin khai báo tạm tri<br>(Tải xuống tập tin .xml mẫu) | i : Browse No file  | e selected.        |                 |           |          | Buð                          | c 2: Chinh sửa đờ liệu nếu xuất hi | ện lỗi.    |
| ⊿ Danh sách khách trong tập tin dữ liệu                                      |                     |                    |                 |           |          |                              | Xuất những dòng bị lỗi ra tập tin  | để sửa lỗi |
| STT Họ và tên Ng<br>No data to display                                       | gày sinh 🛛 Đúng đến | GT QT              | Số HC           | Phòng     | Ngày đến | Ngày đi DK Ngày trả phòng Lỗ | dữ liệu nếu có                     |            |
| N .                                                                          |                     |                    |                 |           |          |                              |                                    |            |

- Bước 1: Chọn file .xml cần lấy dữ liệu, thực hiện thứ tự như hình dưới.

| Import dữ liệu khai bảo tạm trủ từ tập tin dữ I     Quay lại Lưu thông tin     Chọn tập tin chứa thông tin khai bảo tạm trú - Bri     (Tải xuống tập tin xmi mẫu)     Chạn bách khách trong tập tin dữ liệu     Danh sách khách trong tập tin dữ liệu     D STT Họ và tên Ngày sinh     No data to display     C | ↑      ↑ This PC → Desktop      New folder      New folder      New fole                                                                                                    | ✓ Ŏ Search Desitop<br>Date modified<br>11/7/2015 8:13 AM<br>11/12/2016 2:16 PM<br>11/19/2016 11:11 | , p<br>I∏ ● □ 0<br>Type<br>File folder<br>File folder |                                        |
|----------------------------------------------------------------------------------------------------|----------------------------------------------------------------------------------------------------|----------------------------------------------------------------------------------------------------|-------------------------------------------------------|----------------------------------------|
| Chon tập tin chứa thông tin khai bảo tạm trú - Bri<br>(Tải xuống tập tin xmi mẫu)                                                                                                    | ize  New folder Name Name Name Name Name Name Name Name                                                                                                    | Date modified<br>11/7/2016 8:13 AM<br>11/12/2016 2:16 PM<br>11/12/2016 11:11                       | Type  File folder                                     |                                        |
| (Tải xuống tập tin xmi mẫu)<br>(Tải xuống tập tin xmi mẫu)<br>Danh sách khách trong tập tin dữ liệu<br>STT Họ và tên Ngày sinh<br>No data to display<br><                                                                                                    | heDrive Name Name<br>his PC Hoi Trai 2016<br>Lang 10<br>Desktop Gient<br>Documents Gi Cien Cien                                                                                                    | Date modified<br>11/7/2016 &13 AM<br>11/12/2016 &16 PM<br>11/12/2016 11:11                         | Type A<br>File folder<br>File folder                  |                                        |
| Danh sách khách trong tập tin đử liệu                                                                                                    | his PC Hoi Trai 2015<br>Lang 10<br>Desktop () client<br>Documents (6) Cisc Cisc                                                                                                    | 11/7/2016 8:13 AM<br>11/12/2016 2:16 PM<br>11/19/2016 11:11                                        | File folder<br>File folder                            |                                        |
| STT Ho và tên Ngày sinh 😤 D<br>Vo data to display<br>< 🎝 M<br>K P                                                                                                    | Documents 6 CA CA                                                                                                    | 11/19/2016 11:11                                                                                   |                                                       | nhưng đóng bị lời ra tập tin để sửa ló |
| <                                                                                                    | Protection and a second second                                                                                                    | 8/29/2016 9:29 PM                                                                                  | rar Archive<br>Shortout                               | u nêu có                               |
| N Pi                                                                                                    | Music Site 328it                                                                                                    | 11/12/2016 9:46 AM                                                                                 | Shortcut                                              |                                        |
| 📰 Vi                                                                                                    | Pictures internet Download Mar                                                                                                    | 11/19/2016 11:08<br>19/11/2016 6:25 PM                                                             | Application<br>Shortcut                               |                                        |
| <u>.</u> w                                                                                                    | Win (C:)<br>Data (D:)<br>Win (C:)<br>Data (D:)<br>Win (C:)<br>Win (C:) | 11/1/2016 5:32 PM<br>10/30/2016 11:14                                                              | Microsoft Word E<br>Shortcut                          |                                        |
| _ 2                                                                                                    | ZOTACWINUSB   Ci Nội dung lâm việc tại pa72 9/22/2016                                                                                                    |                                                                                                    | Test Document<br>Microsoft Word D 🗸                   |                                        |
| -                                                                                                    |                                                                                                    |                                                                                                    | ,                                                     |                                        |
|                                                                                                    | File name: Danh_Sach_Mau                                                                                                    | <ul> <li>All Files</li> </ul>                                                                      | ~                                                     |                                        |

- Bước 2: Thực hiện chỉnh sửa lỗi (nếu có)

+ Sửa các dòng dữ liệu bị lỗi theo thông báo tại cột **Lỗi dữ liệu nếu có**: lỗi quốc tịch như hình dưới:

QUẨN LÝ KHÁCH ĐANG TẠM TRÚ

| √ Im<br>Qu<br>Chọi<br>(Tải | port đữ liệu khai bảo tạm trú ti<br>ay lại Lưu thông tin<br>n tập tin chứa thông tin khai bảo t<br>xuống tập tin , xml mẫu) | <mark>ừ tập tin dữ liệ</mark><br>am trú : Danh <u>-</u> | <b>u</b><br>Sach_Mau.x | mi Upda | te   |            |       |            |            |                   |                                              |
|----------------------------|----------------------------------------------------------------------------------------------------|---------------------------------------------------------|------------------------|---------|------|------------|-------|------------|------------|-------------------|----------------------------------------------|
| 1000                       |                                                                                                    |                                                         |                        |         |      |            |       |            | -          | Lỗi dữ liệu sau k | hi import (Néu có)                           |
| 🖌 Da                       | nh sách khách trong tập tin dù                                                                                              | liệu                                                    |                        |         |      |            |       | /          |            |                   | Xuất những dòng bị lỗi ra tập tin để sửa lỗi |
|                            |                                                                                                    |                                                         | at al                  |         |      | alua       | /     | and a      |            |                   | Page 1                                       |
| SIT                        | Họ và tên                                                                                                    | Ngày sinh                                               | Đùng đên               | GT      | QT   | SöHC       | Phòng | Ngày đén   | Ngày đi DK | Ngày trà phóng    | ối dữ liệu nêu có                            |
| 1                          | PHAM HUNG THAI                                                                                                    | 10/10/1976                                              | D                      | M       | RUS? | 51N5337648 | 102A9 | 25/07/2016 | 28/10/2017 | 27/07/2016        | Mã quốc tịch không có trong hệ thống         |
| 2                          | MIDGLEY JOHN WAYNE                                                                                                    | 13/06/1950                                              | D                      | Μ       | AUS  | N2216532   | 201B  | 25/07/2016 | 18/10/2016 |                   |                                              |
| 3                          | CHAN MEI KIT                                                                                                    | 08/08/1953                                              | D                      | М       | CHN  | K02510595  | 410   | 25/07/2016 | 26/07/2016 |                   |                                              |
| 4                          | WILBER MICHELLE DAWN                                                                                                    | 17/09/1977                                              | D                      | F       | USA  | 542731800  | 410   | 25/07/2016 | 07/08/2016 |                   |                                              |
| 5                          | WILBER MARK HUGH                                                                                                    | 17/08/1976                                              | D                      | М       | USA  | 450167184  | 410   | 25/07/2016 | 07/08/2016 |                   |                                              |
| (                          |                                                                                                    |                                                         |                        |         |      |            |       |            |            |                   | )                                            |

+ Sau khi chỉnh sửa xong thực hiện lại từ Bước 1.

Lưu ý: Nếu muốn sửa những dòng bị lỗi sau, thì chọn chuột chọn Xuất những dòng bị lỗi ra tập tin để sửa. Sau đó update lại file .xml. Tiếp theo, thực hiện Bước 3.

- Bước 3: Chọn chuột Lưu thông tin để lưu lại dữ liệu như hình dưới:

|             |                                                              |                                   |                    |         | Q   | UÂN LÝ KHÁCH | DANG TA | M TRÙ      |            |                |                                              |
|-------------|--------------------------------------------------------------|-----------------------------------|--------------------|---------|-----|--------------|---------|------------|------------|----------------|----------------------------------------------|
|             | port dữ liệu khai báo tạm trú t<br>ay lại 🔹 Lưu thông tin 🗲  | ờ tập tin dỡ liệ<br>— Lưu lại thể | u<br>ing tin tại đ | iy      |     |              |         |            |            |                |                                              |
| Chọ<br>(Tải | n tập tin chứa thông tin khai báo<br>xuống tập tin .xml mẫu) | tạm trú : Danh                    | Sach_Mau.x         | mi Updi | ste |              |         |            |            |                |                                              |
| ⊿ De        | nh sách khách trong tập tin dũ                               | liệu                              |                    |         |     |              |         |            |            |                | Xuất những dòng bị lỗi ra tập tin để sửa lỗi |
| STT         | Họ và tên                                                    | Ngày sinh                         | Đủng đến           | GT      | QT  | Số HC        | Phòng   | Ngày đến   | Ngày đi DK | Ngày trắ phỏng | Lỗi đữ liệu nếu có                           |
| 1           | PHAM HUNG THAI                                               | 10/10/1976                        | D                  | M       | RUS | 51N5337648   | 102A9   | 25/07/2015 | 28/10/2017 | 27/07/2016     |                                              |
| 2           | MIDGLEY JOHN WAYNE                                           | 13/06/1950                        | D                  | М       | AUS | N2216532     | 201B    | 25/07/2016 | 18/10/2016 |                |                                              |
| 3           | CHAN MEI KIT                                                 | 08/08/1953                        | D                  | M       | CHN | K02510595    | 410     | 25/07/2016 | 26/07/2016 |                |                                              |
| 4           | WILBER MICHELLE DAWN                                         | 17/09/1977                        | D                  | F       | USA | 542731800    | 410     | 25/07/2016 | 07/08/2016 |                |                                              |
| 5           | WILBER MARK HUGH                                             | 17/08/1976                        | D                  | M       | USA | 450167184    | 410     | 25/07/2016 | 07/08/2016 |                |                                              |
| <           |                                                              |                                   |                    |         |     |              |         |            |            |                | )                                            |

Kết quả lưu lại dữ liệu sẽ được thông báo như khung đỏ vẻ ở hình dưới:

|                                                                                                    |                                                            |                 |            | 9          | JUAN LY KHA | CH BANG TA | AM TRU     |             |                |                    |                                |
|----------------------------------------------------------------------------------------------------|------------------------------------------------------------|-----------------|------------|------------|-------------|------------|------------|-------------|----------------|--------------------|--------------------------------|
| Import dữ liệu khai bảo t<br>Quay lại Lưu thông tin<br>Chọn tập tin chứa thi<br>(Tải xuống tập tin xmi mẫu) | <b>ạm trù từ tập tin dữ li</b><br>ông tin khai báo tạm trù | ∳u<br>Danh_Sach | _Mau xm    | l Update   |             |            |            |             |                |                    |                                |
| Information<br>Kết quả Import: 0/5 khác                                                                     | n bị lỗi dữ liệu, 55 khả                                   | ch đã được xủ   | ) lý (thêm | mới: 5, cậ | p nhật: Oji | ]←         | Kết quả sa | u khi impor | t              |                    |                                |
| a Danh sách khách trong t                                                                                   | ip tin dữ liệu                                             |                 |            |            |             |            |            |             |                | Xuất những dòn     | ng bị lỗi ra tập tin để sứa lồ |
| STT Họ và tên                                                                                               | Ngày sinh                                                  | Đúng đến        | GT         | QT         | Số HC       | Phòng      | Ngày đến   | Ngày đi DK  | Ngày trả phòng | Lỗi dữ liệu nếu có |                                |
| No data to display                                                                                          |                                                            |                 |            |            |             |            |            |             |                |                    |                                |
| ¢                                                                                                    |                                                            |                 |            |            |             |            |            |             |                |                    |                                |

## c. Xóa, Sửa, Gia hạn, Trả phòng:

Sau khi khách được đăng ký vào hệ thống chúng ta có thể thực hiện Xóa, Sửa, Gia hạn và Trả phòng khách đang tạm trú như hình dưới:

| ⊿ Qu<br>Thê | àn lý khách đang tạm trú<br>m mói Import dữ liệu | ở mỗi cột<br>chọn chuộ | STT, Ng<br>t vào đi | ày sinh, QT<br>ễ sắp xếp tỉ<br>2 | đều có l<br>ăng giảm b | ký hiệu này<br>ảng dữ liệ | //<br>u.                               | In danh sách                                                                               |   |
|-------------|--------------------------------------------------|------------------------|---------------------|----------------------------------|------------------------|---------------------------|----------------------------------------|--------------------------------------------------------------------------------------------|---|
| STT         | Họ và tên                                        | Ngày sinh              | QT 🗠                | 7 Số HC                          | Ngày đến               | Ngày đi DK                | Phòng                                  | Hành động                                                                                  | ٦ |
| 1           | Tokyhy Yata                                      | 15/10/1996             | JPN                 | J7734566                         | 27/06/2016             | 30/06/2016                | 002                                    | Xóa   Sửa   Gia hạn   Trả phòng                                                            |   |
| 2           | Kan Cava                                         | 10/10/1993             | AUS                 | A756999                          | 27/06/2016             | 30/06/2016                | 005                                    | Xóa   Sửa   Gia hạn   Trà phòng Xoá, Sửa, Gia hạn, Trả phòng.                              | J |
| 3           | Loi Ma Quoc Tich                                 | 15/10/1996             | USA                 | 7798822                          | 24/06/2016             | 30/06/2016                | 6                                      | Xóa   Sửa   Gia hạn   Trà phòng                                                            | 1 |
| 4           | Pavlovetskaia Anastasiia                         | 05/01/1996             | RUS                 | 728233214                        | 19/06/2016             | 01/07/2016                | 16                                     | Xóa   Sửa   Gia hạn   Trả phòng                                                            |   |
| 5           | David Usa                                        | 16/12/1990             | USA                 | U123456                          | 27/06/2016             | 02/07/2016                | 001                                    | Xóa   Sửa   <mark>Gia hạn   Trà phòng</mark>                                               |   |
|             |                                                  |                        |                     |                                  |                        | Lưu ý<br>vô hii<br>quyề   | <u>í:</u> Chức<br>ệu khi k<br>n xác nh | C năng Xoá, Sửa sẽ bị mờ đi và<br>khách đã được cơ quan thẩm<br>hận tạm trú trên hệ thống. |   |

**Lưu ý**: Chức năng **Xóa**, **Sửa** trên sẽ bị vô hiệu sau khi cơ quan thẩm quyền xác nhận lưu trú cho khách qua hệ thống mà Cơ sở lưu trú đã đăng ký hoặc sau 4 tiếng đăng kí.

- Khi chọn chuột chọn chức năng Xóa một khách nào đó sẽ xuất hiện màn hình sau:

Nhập mật khẩu đăng nhập, Chọn Đồng ý xóa nếu bạn muốn xóa, ngược lại chọn Không xóa.

| Xác nhận         | ×      |
|------------------|--------|
| Mật khẩu: •••••• |        |
| Đồng ý xóa       | Hủy bỏ |

- Khi chọn chuột chọn chức năng Sửa sẽ xuất hiện màn hình sau:

| Quay lại Lưu thông tin             | Sau khi chỉnh sửa các thông<br>tin chọn chuột vào đây để<br>lưu lại giống như nhập mới. |  |  |  |  |  |  |
|------------------------------------|-----------------------------------------------------------------------------------------|--|--|--|--|--|--|
| Tên cơ sở lưu trú * Khách s        | ạn Biển Đông                                                                            |  |  |  |  |  |  |
| Quận/Huyện * Thành ph              | ồ Vũng Tàu ▼                                                                            |  |  |  |  |  |  |
| Phường/Xã * Phường                 | 1 🔻                                                                                     |  |  |  |  |  |  |
| Địa chỉ tạm trú * Số 1 Thi         | ùy Vân                                                                                  |  |  |  |  |  |  |
|                                    |                                                                                         |  |  |  |  |  |  |
| Số phòng: 002                      | 002                                                                                     |  |  |  |  |  |  |
| Số hộ chiếu * J773456              | J7734566                                                                                |  |  |  |  |  |  |
| Quốc tịch * JPN - Ja               | JPN - Japan 🔹                                                                           |  |  |  |  |  |  |
| Tim the                            | o số hộ chiếu và quốc tịch                                                              |  |  |  |  |  |  |
| Họ và tên * Tokyhy N               | ′ata                                                                                    |  |  |  |  |  |  |
| Giới tính * F - Nữ                 | ▼                                                                                       |  |  |  |  |  |  |
| Ngày tháng năm sinh * 15/10/199    | 96                                                                                      |  |  |  |  |  |  |
| Ngày sinh đúng đến * D - Đúng      | đền ngày 🔻                                                                              |  |  |  |  |  |  |
|                                    |                                                                                         |  |  |  |  |  |  |
| Ngày đến cơ sở lưu trú * 27/06/201 | 16 Eo                                                                                   |  |  |  |  |  |  |
| Ngày đi dự kiến * 30/06/201        | I6 🖾                                                                                    |  |  |  |  |  |  |

- Khi chọn chuột chọn chức năng Gia hạn sẽ xuất hiện màn hình dưới:
  - + Bước 1: Nhập ngày đi dự kiến mới.
  - + Bước 2: Chọn chuột chọn Cập nhật để gia hạn ngược lại chọn Huỷ bỏ.

| Cập nhật ngày đi dự kiến |              |    |  |  |  |
|--------------------------|--------------|----|--|--|--|
| Ngày đi dự kiến cũ:      | 30/06/2016   |    |  |  |  |
| Ngày đi dự kiến mới:     | 01/07/2016   | 20 |  |  |  |
|                          | Cập nhật Hủy | bò |  |  |  |

- Khi chọn chuột chọn chức năng Trả phòng sẽ xuất hiện màn hình sau:
  - + Bước 1: Nhập ngày trả phòng.
  - + Bước 2: Chọn chuột vào Trả phòng để trả phòng, ngược lại chọn Huỷ bỏ

| Đề nghị nhập ngày trả phòng        | ×  |
|------------------------------------|----|
| Ngày đến cơ sở lưu trú: 27/06/2016 |    |
| Ngày trả phòng: 27/06/2016         | 20 |
| Trà phòng Hủy                      | bò |

### d. In danh sách:

Khi chọn chuột chọn chức năng "*CHÚC NĂNG - FUNCTION* / *Quản lý khách*/ *In danh sách*" màn hình sẽ xuất hiện danh sách khách tạm trú như hình dưới:

Khách sạn Biển Đông Số 1 Thùy Vân, Phường 1, Thành phố Vũng Tàu Điện thoại: 06434334998

#### CỘNG HÒA XÃ HỘI CHỦ NGHĨA VIỆT NAM Độc lập - Tự do - Hạnh phúc

Ngày 27 tháng 06 năm 2016

#### DANH SÁCH KHÁCH ĐANG TẠM TRÚ

| STT | Họ tên                   | Ngày sinh           | Quốc tịch | Số hộ chiếu | Ngày đến   | Ngày đi DK | Số phòng | Ngày xác nhận |
|-----|--------------------------|---------------------|-----------|-------------|------------|------------|----------|---------------|
| 1   | Kan Cava                 | 1993 <b>-1</b> 0-10 | AUS       | A756999     | 27/06/2016 | 30/06/2016 | 005      |               |
| 2   | Loi Ma Quoc Tich         | 1996-10-15          | USA       | 7798822     | 24/06/2016 | 30/06/2016 | 6        |               |
| 3   | Pavlovetskaia Anastasiia | 1996-01-05          | RUS       | 728233214   | 19/06/2016 | 01/07/2016 | 16       |               |
| 4   | David Usa                | 1990-12-16          | USA       | U123456     | 27/06/2016 | 02/07/2016 | 001      |               |

Thời điểm thống kê: 21:56 ngày 27/06/2016.

Người thực hiện

## 2. Tìm kiếm thông tin:

Dùng để tìm kiếm *khách đang tạm trú*, tìm kiếm *theo ngày lưu trú* của khách, *theo ngày nhập máy* khách lưu trú, tìm kiếm những *khách đã trả phòng*.

Chọn chuột vào "*CHÚC NĂNG - FUNCTION* / Tìm kiếm thông tin''. Sau đó thực hiện theo hướng dẫn trên hình:

| ▲ Nha<br>Bướ<br>kiệt<br>VD:<br>ngà<br>ngà<br>nhũ<br>tính | âp điều kiện tìm kiếm<br><u>ýc 1:</u> Nhập điều<br>n tìm kiếm. Tìm kiếm theo<br>y nhập máy, trong<br>y 23/02/2017,<br>ng khách có giới<br>nam, sinh 1990. |         | Tìm k<br>Ngày thầng<br>Ngày sint | iếm theo *<br>Từ ngày:<br>Đến ngày:<br>Họ và tên:<br>năm sinh:<br>Tấung đến<br>Giới tính: | Theo<br>23/02<br>23/02<br>01/01,<br>Y - Đứ<br>M - N | ngày nhập mắ<br>/2017<br>/2017<br>/1990<br>ứng đến năm<br>am | y        |     | Quốc tị<br>5 Số hộ chỉ<br>5 Số phù<br>Quận/Huy<br>5 Phường/<br>6 ơ sở hưu | ch:<br>éu:<br>ng:<br>ên:<br>Kā:<br>Kā:<br>Tīm kiếm |             | ▼<br>       | ▼<br>▼<br>▼<br>Tìm kiếm |                           |
|----------------------------------------------------------|----------------------------------------------------------------------------------------------------|---------|----------------------------------|-------------------------------------------------------------------------------------------|-----------------------------------------------------|--------------------------------------------------------------|----------|-----|---------------------------------------------------------------------------|----------------------------------------------------|-------------|-------------|-------------------------|---------------------------|
| ⊿ Kết                                                    | quā tìm kiếm                                                                                                    |         |                                  |                                                                                           |                                                     |                                                              |          |     |                                                                           |                                                    |             |             |                         | In danh sách              |
| STT                                                      | Họ và tên I                                                                                                    | Ngày si | inh (                            | GT                                                                                        | QT                                                  | Số HC                                                        | Ngày đến | Ngà | ày trả phòng (                                                            | Cơ sở lưu trú                                      |             | Hành động   |                         |                           |
| 1                                                        | Bueno Marlet                                                                                                    | 03/05/1 | 990 1                            | Vam                                                                                       | PHL                                                 | EC5716867                                                    | 22/02/20 |     |                                                                           | The SailingBay Bea                                 | ach Resort  | In chi tiết | $\sim$                  |                           |
| 2                                                        | Nguyen Tien Dat                                                                                                    | 01/01/1 | 990 1                            | Vam                                                                                       | VNM                                                 | BAOLANH                                                      | 22/02/20 |     |                                                                           | The SailingBay Bea                                 | ach Resort  | In chi tiêt | Burke 3: C              | hon In chi                |
| 3                                                        | Luong Hong Tri                                                                                                    | 01/01/1 | 990 1                            | Vam                                                                                       | VNM                                                 | BAOLANH                                                      | 22/02/20 |     |                                                                           | The SailingBay Bea                                 | ach Resort  | In chi tiết | tiết ou thể             | nyn m till<br>Iskásk kožo |
| 4                                                        | Ngo Hung (                                                                                                    | 01/01/1 | 990 1                            | Vam                                                                                       | VNM                                                 | BAOLANH                                                      | 22/02/20 |     |                                                                           | The SailingBay Bea                                 | ach Resort  | In chi tiết | uet cụ the              | knach noạc                |
| 5                                                        | Vo Dang Khoa                                                                                                    | 01/01/1 | 990 1                            | Vam                                                                                       | VNM                                                 | BAOLANH                                                      | 22/02/20 |     |                                                                           | The SailingBay Bea                                 | ach Resort  | In chi tiết | in cá danh              | sách các                  |
| 6                                                        | Trương Hoàng Long                                                                                                    | 27/07/1 | 990 1                            | Vam                                                                                       | VNM                                                 | 261199136                                                    | 23/02/20 |     |                                                                           | Chách sạn Bình Mir                                 | nh - 211 Lê | In chi tiết | khách                   |                           |
| 7                                                        | Fraberger                                                                                                    | 12/04/1 | 990 1                            | Nam                                                                                       | AUT                                                 | U0173509                                                     | 23/02/20 |     | 1                                                                         | Muine Garden - 69                                  | Nguyễn Đì   | In chi tiết |                         |                           |

#### TÌM KIÉM THÔNG TIN KHAI BÁO TẠM TRÚ

+ Nếu chọn chuột vào In danh sách kết quả tìm kiếm trên xuất hiện màn hình

sau:

Phòng Quản lý Xuất Nhập Cảnh 117 Tôn Đức Thắng Điện thoại: 0623428156

#### CỘNG HÒA XÃ HỘI CHỦ NGHĨA VIỆT NAM Đ<u>ộc lập - Tự do - Hạnh phú</u>c

Ngày 23 tháng 02 năm 2017

#### DANH SÁCH KHÁCH ĐĂNG KÝ TẠM TRÚ

(Từ ngày 23/02/2017 đến ngày 23/02/2017)

Thời điểm thống kê: 15:21 ngày 23/02/2017. Địa bản: Trên toàn tinh.

| STT | Họ tên            | Ngày sinh  | GT  | QT  | Số hộ chiếu | Ngày đến   | Ngày đi | Địa chỉ tạm trú                                       |
|-----|-------------------|------------|-----|-----|-------------|------------|---------|-------------------------------------------------------|
| 1   | Bueno Marlet      | 03/05/1990 | NAM | PHL | EC5716867   | 22/02/2017 |         | 107 Hồ Xuân Hương                                     |
| 2   | Nguyen Tien Dat   | 01/01/1990 | NAM | VNM | BAOLANH     | 22/02/2017 |         | 107 Hồ Xuân Hương                                     |
| 3   | Luong Hong Tri    | 01/01/1990 | NAM | VNM | BAOLANH     | 22/02/2017 |         | 107 Hồ Xuân Hương                                     |
| 4   | Ngo Hung          | 01/01/1990 | NAM | VNM | BAOLANH     | 22/02/2017 |         | 107 Hồ Xuân Hương                                     |
| 5   | Vo Dang Khoa      | 01/01/1990 | NAM | VNM | BAOLANH     | 22/02/2017 |         | 107 Hồ Xuân Hương                                     |
| 6   | Trương Hoàng Long | 27/07/1990 | NAM | VNM | 261199136   | 23/02/2017 |         | 211 Lê Lợi, P.Hưng Long, Tp.Phan Thiết,<br>Bình Thuận |
| 7   | Fraberger         | 12/04/1990 | NAM | AUT | U0173509    | 23/02/2017 |         | 69 Nguyễn Đình Chiểu                                  |

Người thực hiện

+ Nếu chọn chuột vào In chi tiết kết quả tìm kiếm trên tại dòng có STT là 1 xuất hiện màn hình sau:

Khách sạn Biển Đông Số 1 Thùy Vân, Phường 1, Thành phố Vũng Tàu Điện thoại: 06434334998

#### CỘNG HÒA XÃ HỘI CHỦ NGHĨA VIỆT NAM Đ<u>ộc lập - Tự do - Hạnh phú</u>c

Ngày 27 tháng 06 năm 2016

#### THÔNG TIN KHÁCH ĐĂNG KÝ TẠM TRÚ

Họ tên:Ju KwangsikNgày sinh:01/01/1965Giới tính:NAMQuốc tịch:CH Hàn QuốcSố hộ chiếu:M57196450Người nhập:Nguyễn Văn ĐôngNgày nhập máy:27/06/2016 17.04.19Ngày xác nhận:

| Ngày đến:        | 20/05/2016          |
|------------------|---------------------|
| Ngày đi:         | 05/07/2016          |
| Ngày đi dự kiến: | 25/05/2016          |
| Tạm trú:         | Số 1 Thùy Vân       |
| Số phòng:        | 15                  |
| Cơ sở lưu trú:   | Khách sạn Biển Đông |
| Phường/xã:       | Phường 1            |
| Quận/huyện:      | Thành phố Vũng Tàu  |

Người thực hiện

## **3. Thống kê:** Chọn chuột vào *CHỨC NĂNG - FUNCTION* /*Thống kê - Statistic* ''xuất hiện

| màn hình sau           | l <b>:</b>                |                                       |                                        |
|------------------------|---------------------------|---------------------------------------|----------------------------------------|
| 📕 Thống kê khai báo t  | ạm trú                    | <b>Buén 1.</b> Chan và nhân điều kiế  | un thống lậ                            |
| Quận/Huyệr             | n: Thành phố Vũng Tàu 🔻   | <b>proci</b> t, chón và nhập tiên kiệ | in thong ke.                           |
| Phường/Xâ              | i: Phường 1 🔻             | Д                                     |                                        |
| Cơ sở lưu tri          | i: Khách sạn Biển Đông    |                                       |                                        |
| Phân tích dữ liệu theo | * Quốc tịch ▼             |                                       | VD: Thống kê khách theo quốc tịch đang |
| Loại thống kê *        | ● Đang tạm trú ○ Theo ngà | <sup>ày</sup> Từ ngày: 27/06/2016 🛛 🖄 | tạm trú.                               |
|                        |                           | Đến ngày: 27/06/2016 🛛 🖄 Select Date  | > Nhập điều kiện thống kê như bên hình |
| Thống kê               |                           |                                       |                                        |
| $\hat{\mathbf{U}}$     |                           |                                       |                                        |
| Bước 2: Chọn ch        | uột vào thống kê.         |                                       |                                        |

=> Xuất hiện màn hình thống kê với điều kiện trên như sau:

Khách san Biển Đông

## CỘNG HÒA XÃ HỘI CHỦ NGHĨA VIỆT NAM Độc lập - Tự do - Hạnh phúc

Số 1 Thùy Vân, Phường 1, Thành phố Vũng Tàu

**Điện thoại: 06434334998** 

Ngày 27 tháng 06 năm 2016

## THỐNG KÊ KHÁCH NNN ĐANG TẠM TRÚ

Thời điểm thống kê: 22:57 ngày 27/06/2016. Địa bản: Khách san Biển Đông,Phường 1,Thành phố Vũng Tàu.

| STT | Quốc tịch     | Số lượng |
|-----|---------------|----------|
| 1   | Mỹ            | 2        |
| 2   | Liên bang Nga | 1        |
| 3   | Ô-xtrây-li-a  | 1        |
|     | TÔNG:         | 4        |

TONG:

Người thực hiện

## 4. Quản lý tài khoản:

Dùng để cập nhật thông tin tài khoản chính của cơ sở lưu trú; thêm, đóng, mở tài khoản người dùng trong cơ sở lưu trú.

Chọn chuột vào "CHỨC NĂNG - FUNCTION /Quản lý tài khoản - Manage *profile''*xuất hiện màn hình sau:

| 📕 Thông tin chung                                               | g                                                                                              |
|-----------------------------------------------------------------|------------------------------------------------------------------------------------------------|
| Tên cơ sở lưu trú                                               | Khách sạn Biển Đông                                                                            |
| * Địa chỉ                                                       | Số 1 Thùy Vân                                                                                  |
| * Số điện thoại                                                 | 06434334998                                                                                    |
| Fax                                                             | 06434334666                                                                                    |
| Email                                                           | ksbiendong@gmail.com                                                                           |
| * Người đại diện                                                | Nguyễn Văn Đông                                                                                |
| Ngày đăng ký<br>Cập nhật<br>⊿ Danh sách ngườ<br>Thêm người dùng | 27/06/2016<br>Chọn chuột chọn chức năng<br>Cập nhật tài khoản quản lý<br>hoặc thêm người dùng. |
| STI Manguron<br>Nodata todisplay                                | đùng Tên người dùng Loại người dùng Ngày đăng ký Ngày đóng Hành động                           |

## a. Cập nhật thông tin tài khoản quản lý:

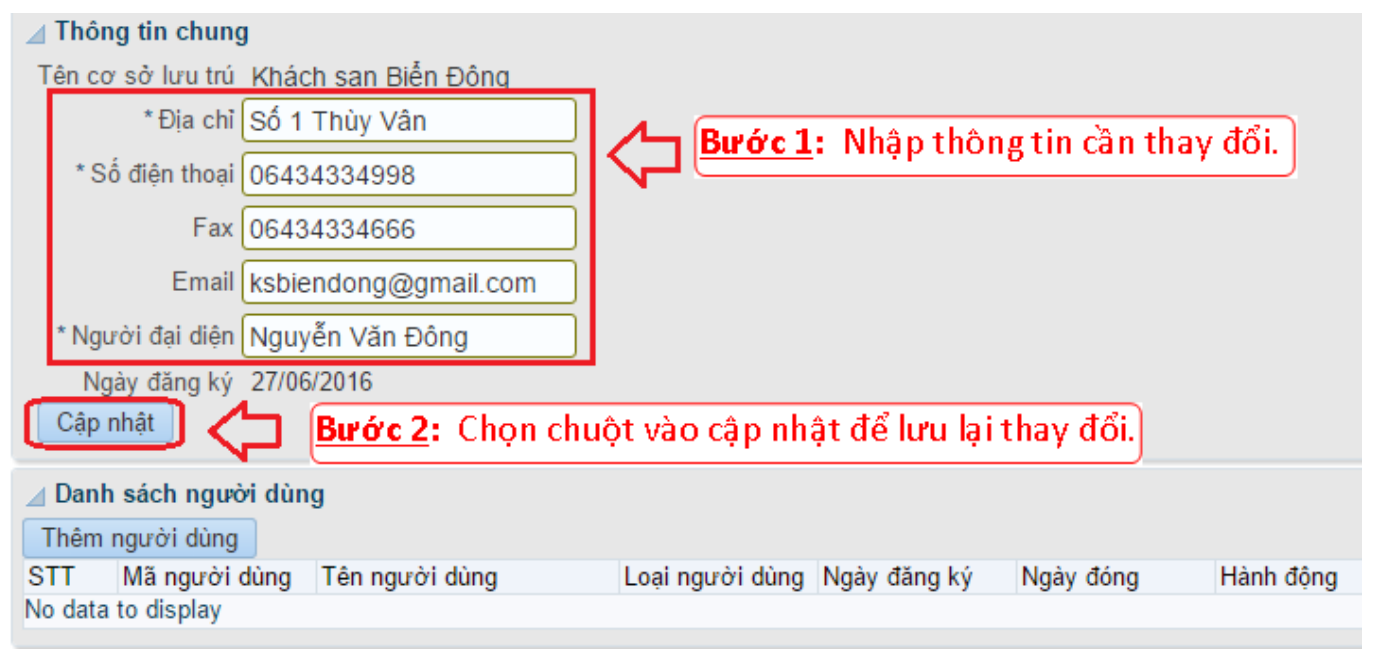

Cập nhật thành công xuất hiện thông báo sau:

| (1) Information               | ×  |
|-------------------------------|----|
| Cập nhật thông tin thành công |    |
|                               |    |
|                               |    |
|                               |    |
|                               |    |
|                               |    |
|                               |    |
|                               |    |
|                               |    |
|                               | OK |
|                               | OK |

## b. Thêm tài khoản người dùng:

Dùng để thêm mới các tài khoản con cho cơ sở lưu trú có nhiều người dùng. Khi chọn chuột chọn chức năng **Thêm người dùng** sẽ xuất hiện màn hình sau:

|           | <u>Bước</u>                                                      | <u>1</u> : Nhập đầy | đủ các th       | iông tin.                                                           |
|-----------|------------------------------------------------------------------|---------------------|-----------------|---------------------------------------------------------------------|
|           | Thêm mới người dùng                                              | -                   | ×               |                                                                     |
| ay đăng ł | Mã người dùng<br>Tên người dùng<br>Mật khẩu<br>Nhập lại mật khẩu |                     | Lư<br>và<br>chí | <b>u ý:</b> Mã người dùng<br>mật khẩu phân biệt<br>ř hoa và thường. |
| Bướ       | <b>c 2:</b> Chọn chuột OK                                        |                     | łúy             |                                                                     |

Ví dụ: Thêm người dùng có tên là Lê Mai Loan, Mã người dùng nhanvienquanly, mật khẩu 987654321.

| Thêm mới người dùng ×          |
|--------------------------------|
| * Mã người dùng nhanvienquanly |
| * Tên người dùng Lê Mai Loan   |
| * Mật khẩu ••••••              |
| * Nhập lại mật khẩu            |
| Lưu thông tin Hủy bỏ           |

Thêm mới người dùng thành công xuất hiện màn hình sau:

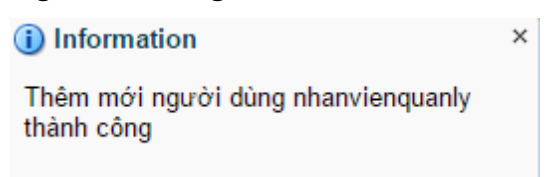

c. Đóng, mở tài khoản người dùng:

| ✓ Thôn<br>Tên co<br>* Số<br>* Ngu<br>Ng<br>Cập r         | ng tin chung<br>r sở lưu trú Kha<br>* Địa chỉ Số<br>ố điện thoại 064<br>Fax 064<br>Email ksb<br>rời đại diện Ng<br>ày đăng ký 27/ | ách sạn Biễn Đông<br>1 Thùy Vân<br>434334998<br>434334666<br>viendong@gmail.com<br>uyễn Văn Đông<br>06/2016 | - Đ<br>- M<br>=><br>để<br>ngu | <mark>Đóng</mark> : Là trạng thái tài khoản đang hoạt động.<br><mark>Mở</mark> : Là trạng thái tài khoản đang ngưng hoạt động<br>> Chọn chuột vào để thay đổi trang thái đóng mở<br>ể cho phép tài khoản người dùng hoạt động hay<br>gưng hoạt động |            |           |  |  |
|----------------------------------------------------------|----------------------------------------------------------------------------------------------------|----------------------------------------------------------------------------------------------------|-------------------------------|----------------------------------------------------------------------------------------------------|------------|-----------|--|--|
| ⊿ Danh sách người dùng     ↓       Thêm người dùng     ↓ |                                                                                                    |                                                                                                    |                               |                                                                                                    |            |           |  |  |
| STT                                                      | Mã người dùng                                                                                                    | g Tên người dùng                                                                                            | Loại người dùng               | Ngày đăng ký                                                                                                    | Ngày đóng  | Hành đông |  |  |
| 1                                                        | nhanvienquanly                                                                                                    | / Lê Mai Loan                                                                                               | user                          | 27/06/2016                                                                                                    | 27/06/2016 | Mở        |  |  |
| 2                                                        | nhanvienquanly                                                                                                    | /1 Trần Khoa                                                                                                | user                          | 27/06/2016                                                                                                    |            | Ðóng      |  |  |

Lưu ý: Chỉ cho phép tối đa 5 tài khoản người dùng ở trạng thái đang hoạt động.

## 5. Đổi mật khẩu:

Dùng để thay đổi mật khẩu tài khoản chính của cơ sở lưu trú. Chọn chuột vào *CHÚC NĂNG - FUNCTION* /Đổi mật khẩu - Change password''

| TRANG CHỦ CHỨC NĂNG 👻 <mark>Bước 1</mark> : Nhập đả | ày đủ các thông tin. |
|-----------------------------------------------------|----------------------|
| 🛛 Đối mật khẩu người dùng                           |                      |
| Mật khấu cũ                                         |                      |
| Mật khẩu mới                                        |                      |
| Nhập lại mật khẩu mới                               |                      |
| Hoàn tất                                            |                      |
| <u> </u>                                            |                      |
| <b>Bước 2:</b> Chọn chuột <mark>Hoàn tất</mark>     |                      |

## 6. Đăng xuất:

Đăng xuất tài khoản khỏi trang chương trình.

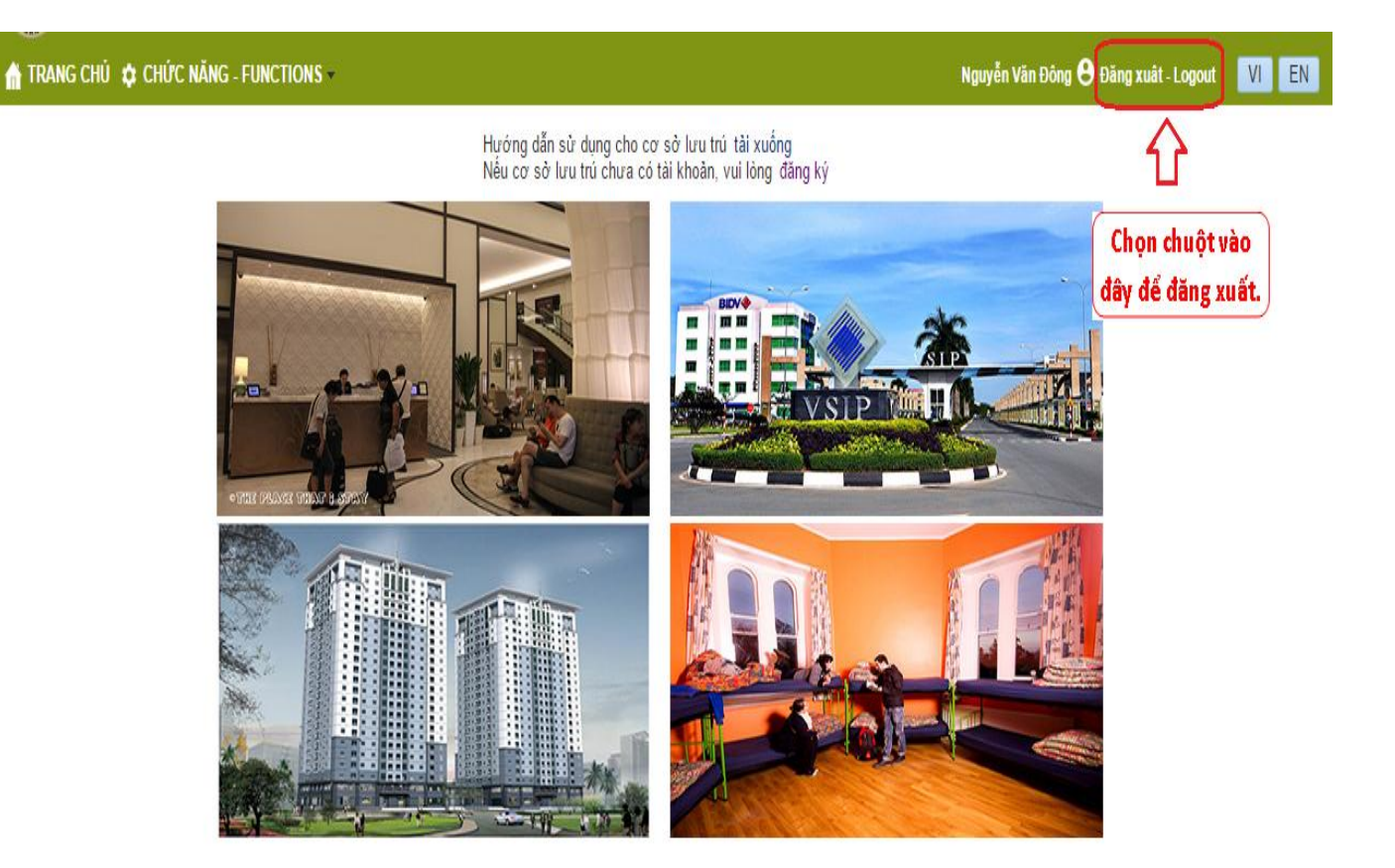

## 7. Xử lý quên, lộ lọt mật khẩu:

Thông báo ngay đến Phòng Quản lý Xuất nhập cảnh để được hướng dẫn xử lý.